## باسمه تعالى

## مراحل انتخاب واحد کار آموزی (تمامی رشته ها)

قبل از انتخاب واحد درس کارآموزی ، به دانشجویان عزیز توصیه می شود حتما آیین نامه کارآموزی را مطالعه سپس مراحل زیر را به انجام رسانند .

۱- انتخاب واحد درس کار آموزی از ترم سوم تحصیلی به بعد انجام گردد .

۲- دانشجو موظف است پس از اخذ درس کار آموزی، دفترچه کار آموزی را از سایت دانشکده (منوی خدمات الکترونیکی -> دریافت فایلها) دانلود و آن را بطور کامل مطالعه نماید.

۳- حتما فرم های شماره ۱ تا ۷ موجود در دفترچه کار آموزی پرینت و توسط دانشجو تکمیل و به واحد های مربوطه تکمیل گردد.

۴- دانشجو می بایست در طول دوره کارآموزی، با توجه به موضوعات و بخشهای مختلف مکان کارآموزی و با راهنمایی استاد کارآموزی، نسبت به تهیه گزارش کار نهایی کارآموزی ( غیر از گزارش روزانه کارآموزی ) اقدام نماید.

۴- پس از اتمام دوره کار آموزی دانشجو می بایست کلیه مستندات (شامل گزارش کار آموزی و فرم های ۱ تا ۷) را به واحد ارتباط با صنعت دانشکده تحویل دهد. بدیهی است پس از تایید نهایی توسط واحد ارتباط با صنعت، نمره به واحد آموزش اعلام می گردد.

۵- دانشجو می بایست یک نسخه کپی از فرم شماره ۷ که توسط آموزش به تایید رسیده است را به واحد ارتباط به صنعت تحویل دهد.

۶- دانشجو می بایست پس از اتمام کار آموزی، یک نسخه از فایل گزارش کار نهایی خود را بر روی CD با فرمت PDF به واحد ار تباط با صنعت تحویل دهد .

نکته بسار مهم : پس از تعیین محل کار آموزی توسط دانشجو ، مکان کار آموزی ( تناسب محل و نوع کار با رشته دانشجو ) باید به تایید

واحد ار تباط با صنعت دانشکده برسد در غیر اینصورت از ادامه فعالیت دانشجو جلوگیری بعمل می اید .

نکات ضروری برای دانشجویان :

- ۱- تمامی دانشجویان برق و الکترونیک ( بومی قوچان ) می توانند به مرکز فنی و حرفه ای شهرستان قوچان مراجعه نمایند .
- ۲- دانشجویان بومی که به مرکز فنی و حرفه ای مراجعه می نمایند باید یک نسخه کپی از شناسنامه و کارت ملی خود را به آقای
  رهنما (کارشناس ارتباط با صنعت ) تحویل دهند .
- ۳- دانشجویان رشته حسابداری و کامپیوتر ( بومی قوچان ) و معماری باید محل کاراموزی را با توجه به رشته خود و هماهنگی با مدیر گروه خود انتخاب نمایند .

٤- دانشجویان غیر بومی باید برای محل کار آموزی با مدیر گروه رشته و استاد کار آموزی هماهنگی لازم را انجام دهند.

تذکر : دانشجو میتواند در صورت تمایل هر مکانی را ( با توجه به رشته تحصیلی ) انتخاب نماید منوط به اینکه ، این مکان توسط مدیر گروه رشته و استاد کار آموزی تایید شده باشد و در نهایت به تایید واحد ار تباط با صنعت دانشکده نیز رسیده باشد .

**جهت دریافت دفترچه کارآموزی و فرم های مربوطه به سایت دانشکده شهید رجایی قوچان** 

( <u>https://qutc.tvu.ac.ir</u> ) مراجعه کرده و از مسیر خدمات الکترونیکی ، دریافت فایلها و

فرم های دانشجویی ، دفترچه کار آموزی را دانلود نمائید .

هر واحد کار آموزی معادل ۱۲۰ ساعت میباشد .

دانشجویان در صورت غیبت در مرتبه اول تذکر دریافت کرده و در مرحله دوم با کسر نمره مواجه شده و در مرحله سوم ، تجدید دوره خواهند شد .

برای تنظیم و تدوین گزارش نهایی کار آموزی ، موارد زیر مورد توجه قرار گیرد .

نكته : فايل word و pdf به صورت مراحل زير تدوين گردد .

صفحه اول : بسم الله الرحمن الرحيم

صفحه دوم : تقدیر و تشکر

صفحه سوم : فهرست عنوان مطالب باید با شماره صفحات ذکر گردد .

صفحه چهارم : مقدمه ، شامل ذکر هدف و دلایل ایجاد گزارش

از صفحه پنجم به بعد : گزارش طی سه فصل به طریق زیر باید انجام شود .

فصل اول :

اشنایی کلی با مکان کاراموزی همراه با چارت تشکیلاتی ، آدرس و شماره تلفن و معرفی کلی ، بیان نقاط ضعف و قوت محل کار آموزی و پیشنهادات مربوط همراه شرح کلی فعالیتهایی که در محل کاراموزی انجام می گیرد . ارئه تئوری مختصری از مشخصات تولیدات و یا خدمات محل کار آموزی ، تعریف فعالیت واگذار شده و نحوه انجام فعالیت ( کارهای علمی دوره ) .

فصل دوم :

ارزیابی بخش های مرتبط با رشته علمی کاراموز ، متن اصلی گزارش و پیوست ها ( جداول ، نمودار ) در این قسمت می بایست موضوع یا موضوعاتی که کاراموز فراگرفته است به تفصیل شرح داده شود .

فصل سوم :

آزمون آموخته ها و نتایج و پیشنهادات

فهرست منابع

ضمائم : شامل تصاوير ، نقشه كار ، الگوها ، شابلن ها و ...

نحوه انجام ثبت نام در سامانه کار آموزی

وارد سایت کار آموزی به آدرس زیر شوید و بر روی دکمه ثبت نام کلیک نمائید .

## https://karamouz.irost.ir

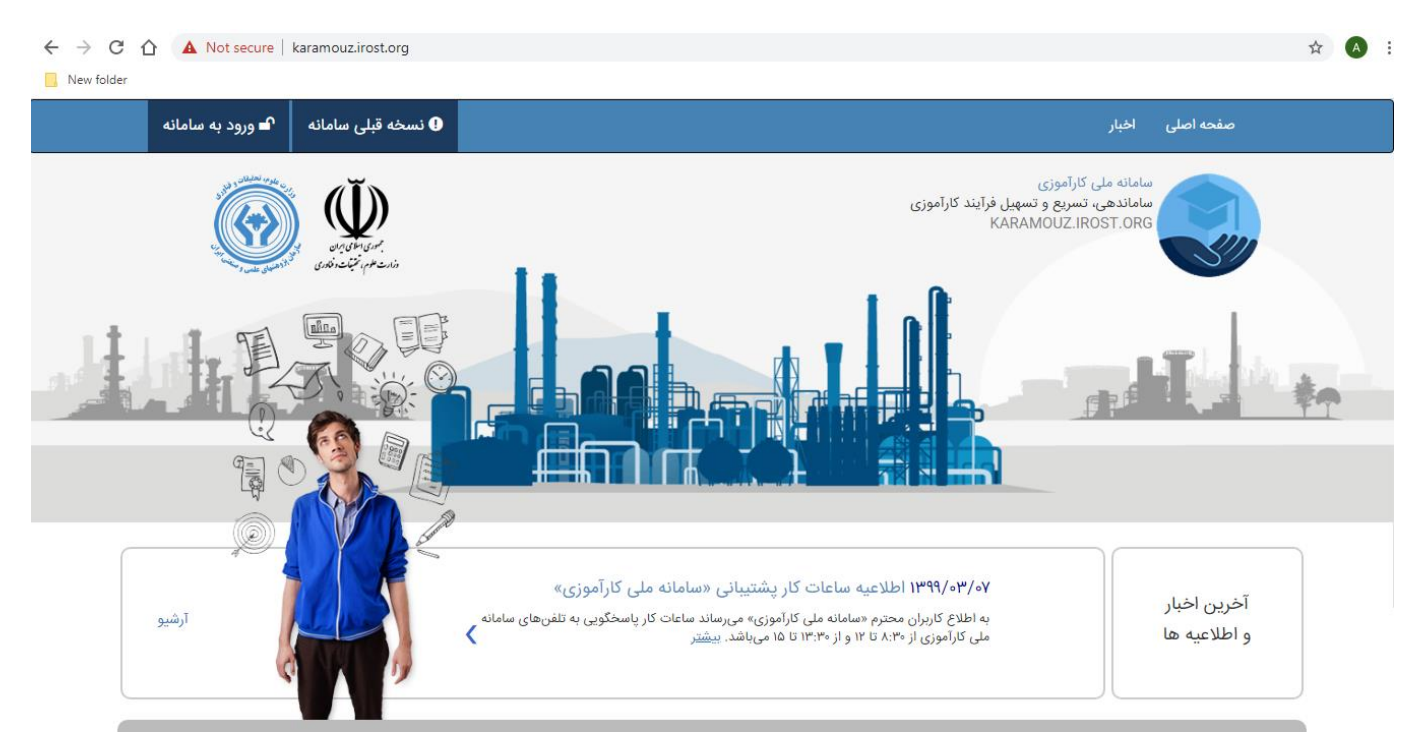

سپس در پایین صفحه فوق مطابق شکل زیر گزینه ثبت نام دانشجو را انتخاب میکنید .

| 💻 📥 ۲۳۷ رشته                                                                                       | ۲۳۷۴۷۴ کارآموز 🎓                                                 | ۲۶۲۴ دانشگاه                                         | ۲۶۶۶۶ واحد پذیرنده                                                                |  |  |
|----------------------------------------------------------------------------------------------------|------------------------------------------------------------------|------------------------------------------------------|-----------------------------------------------------------------------------------|--|--|
| ثبت نام دانشگاه                                                                                    | احد پذیرنده                                                      | ثبت نام و                                            | ثبت نام دانشجو                                                                    |  |  |
|                                                                                                    |                                                                  |                                                      |                                                                                   |  |  |
| فرآیند کارآموزی                                                                                    |                                                                  |                                                      |                                                                                   |  |  |
| ★                                                                                                  |                                                                  |                                                      |                                                                                   |  |  |
| ان کاراموزی تکمیل فرم نظرسنجی و صدور تواهی پایان دوره<br>بارگذاری گزارش های کارآموزی<br>پایان دوره | صدور معرفی نامه شروع کاراموزی پایا<br>دانشگاه به واحد<br>پذیرنده | وزی تایید کاراموز توسط پرداخت انلاین<br>واحد پذیرنده | تبت نام دانشجو تایید کاراموز از سوی انتخاب محل کارام<br>مسئول دانشگاه توسط دانشجو |  |  |

درانتها مشخصات خود را وارد نموده و دکمه ثبت را می زنیم .

| سازمان پژوهشهای علمی و صنعتی ایران |                 |    |                |  |  |
|------------------------------------|-----------------|----|----------------|--|--|
| سامانه ملی کارآموزی                |                 |    |                |  |  |
|                                    |                 |    |                |  |  |
| « فرم ثبتنام دانشجو »              |                 |    |                |  |  |
|                                    |                 |    |                |  |  |
|                                    |                 |    | اطلاعات دانشجو |  |  |
|                                    | _               |    |                |  |  |
| غیر ایرانی                         | ایرانی          | نن | مرد            |  |  |
|                                    | نام خانوادگی    |    | نام            |  |  |
|                                    |                 |    | ايميل          |  |  |
|                                    | د<br>مهر        |    | - استان        |  |  |
| •                                  | سهر             | •  | استان          |  |  |
|                                    |                 |    | نشانی          |  |  |
|                                    | تلفن همراه      |    | تلفن ثابت      |  |  |
|                                    |                 |    |                |  |  |
|                                    |                 |    | اطلاعات كاربرى |  |  |
|                                    |                 |    | 0,0            |  |  |
|                                    |                 |    | کد ملی         |  |  |
|                                    | تكرار كلمه عيور |    | کلمه عبور      |  |  |
|                                    |                 |    |                |  |  |
| ثبت نام                            |                 |    |                |  |  |